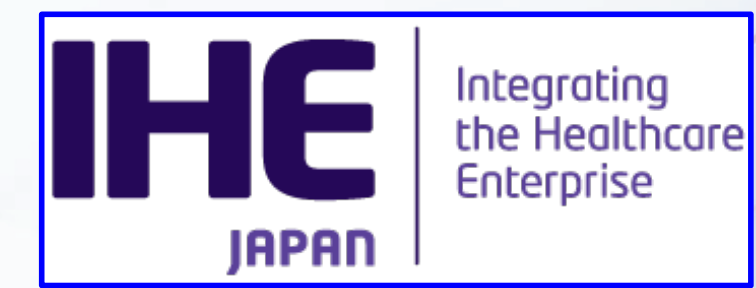

IHE-J2025コネクタソンワークショップ 2024-05-08

#### IHE-J2025コネクタソンワークショップ WEB参加

# (アンケート回答・IHE認定技術者受講証明)

日本IHE協会 接続検証委員会

はじめに

#### ●IHE-Jコネクタソンワークショップを受講 するにあたって、留意点を説明します。

# 用語集のダウンロードは、お済ですか? 事前にダウンロードをお勧め致します。

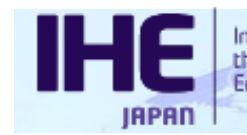

注意事項

- 録画機能、画面キャプチャー、画面撮影 などの方法で、録画記録することを禁止 します。
- 各演者のスライドや音声のコピーライトは、演者と日本IHE協会が保有します。許諾なしに使用する事を禁止します。
  WEBEXに参加している時には、ビデオカ

メラやマイクを接続しないで下さい。

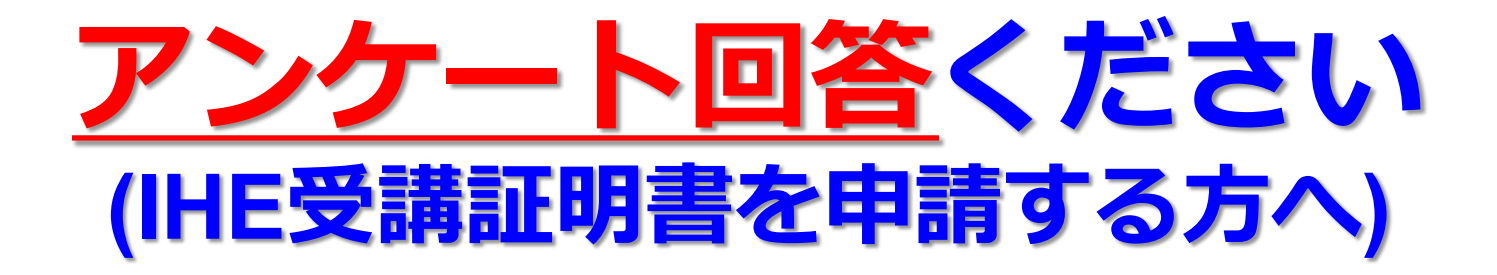

本年度よりアンケートの回答をお願いしております。是非皆様より忌憚のないご意見いただければ幸いに存じます。ホームページよりお入りください。
 宜しくお願い申し上げます。

IHE認定技術者受講証明ご希望の方は5月15日までに、IHE協会事務局まで申請下さい。ホームページのアンケート回答に続き受講証明書の申請が出来ます。

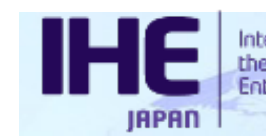

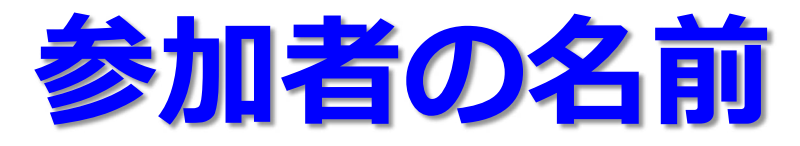

WEBEXで参加する場合、参加者の名前が表示されます。この名前には、参加受付のメールに記載されていた受付整理番号を必ず先頭につけて下さい。(不明な時:9999と入力)
 【例】1234 山田太郎

半角4桁の数字+半角スペース+名前(全角)

 参加者の確認のため、番号の記載を宜しくお 願いします。参加者の氏名が確認できない場 合、受講証明ができません。

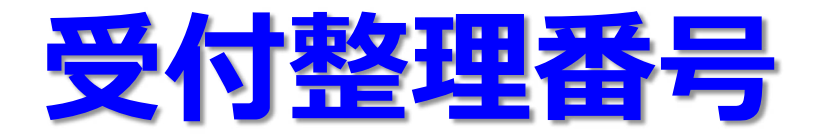

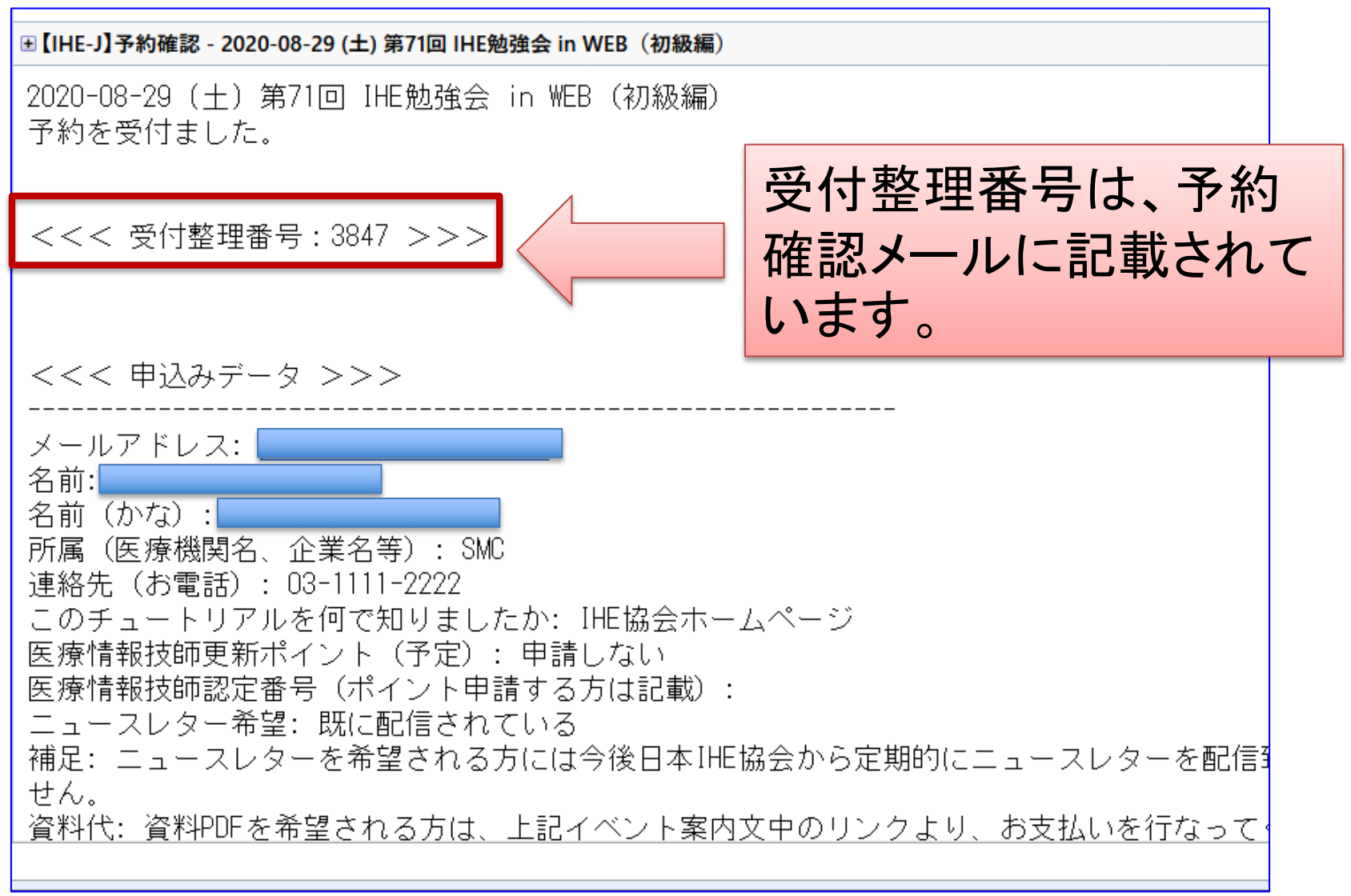

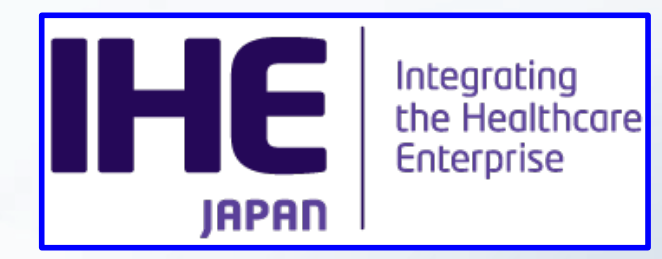

#### Webexのミーティングに参加

## ゲストとして参加

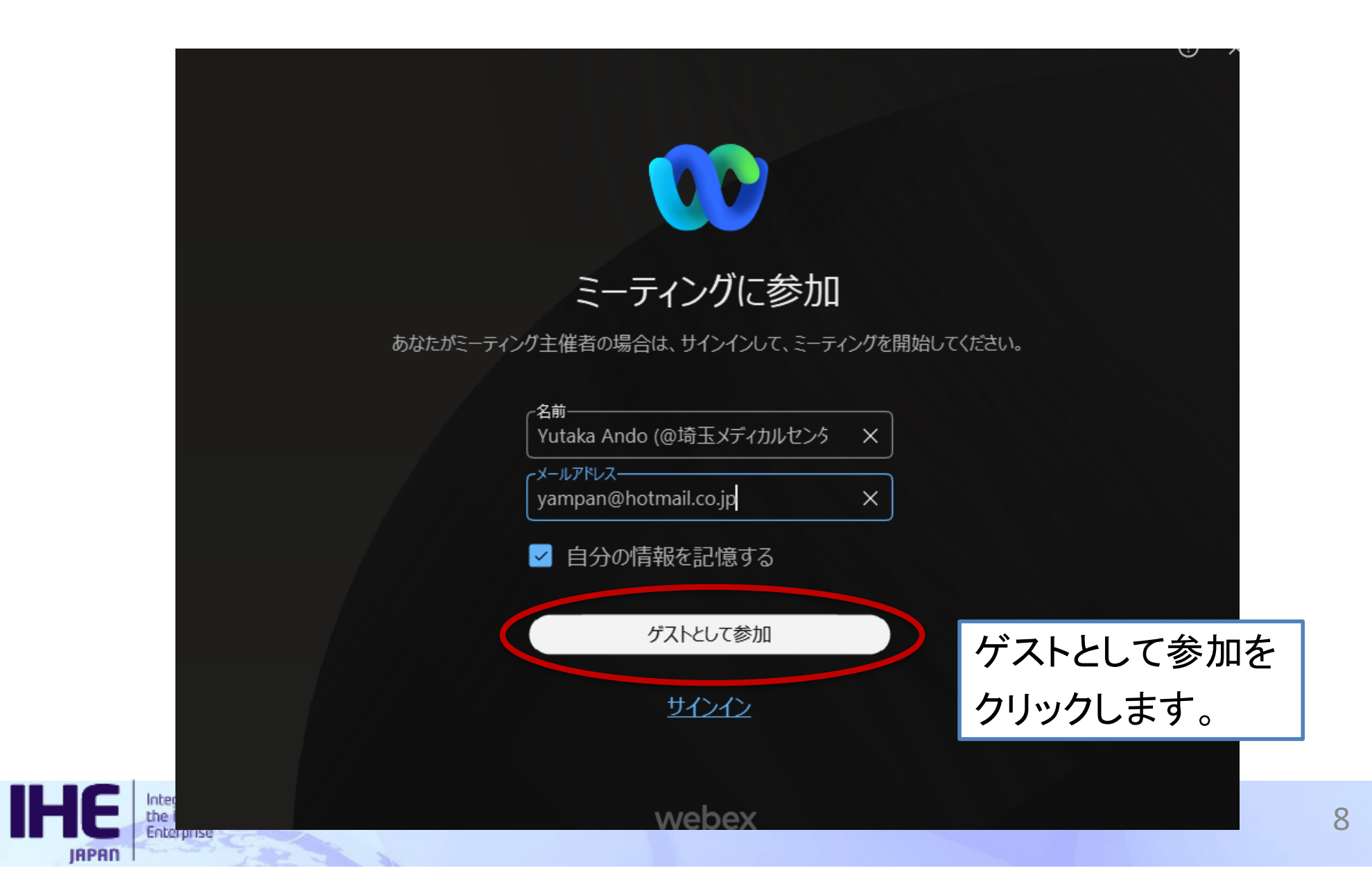

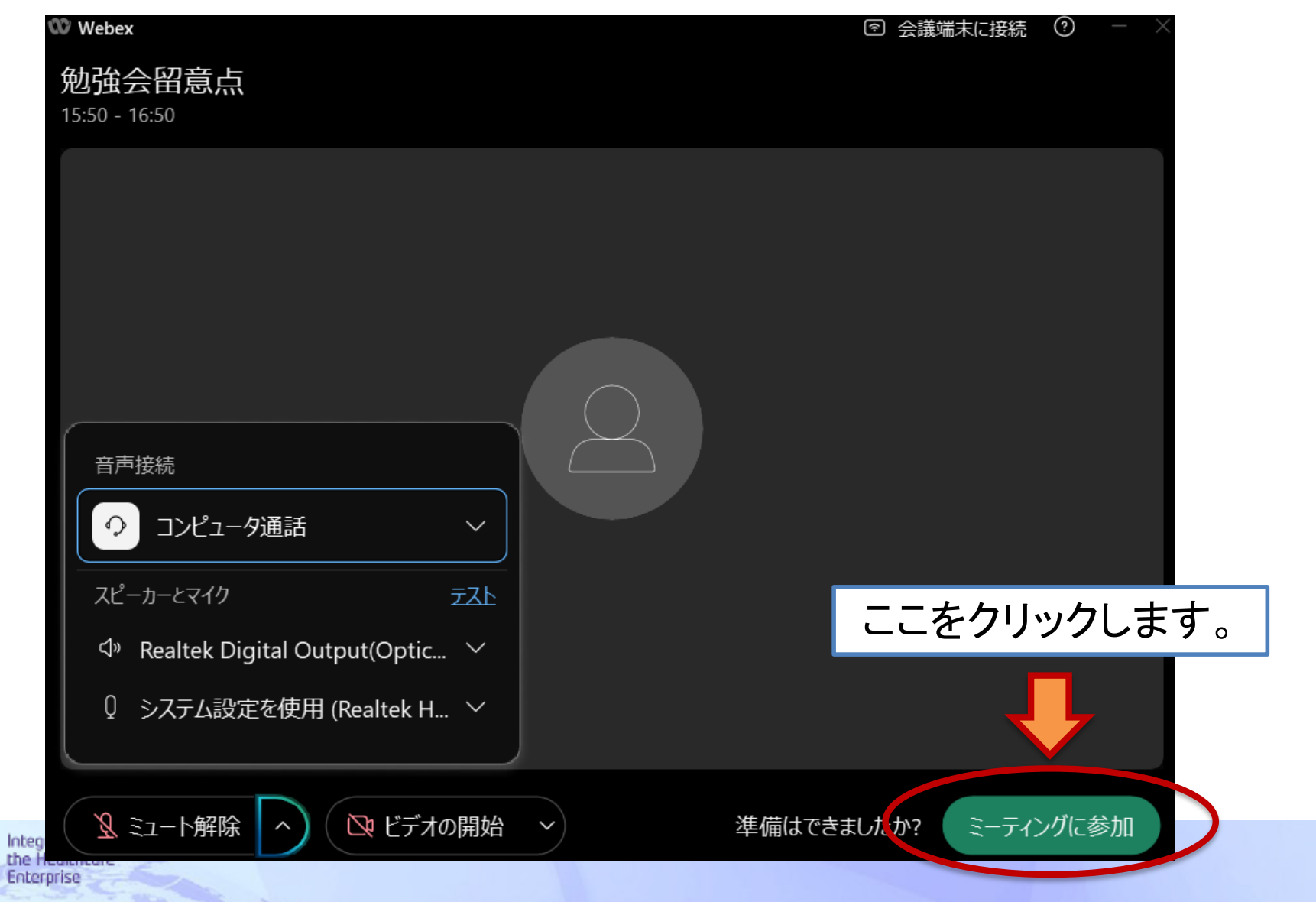

IHE

JAPAN

9

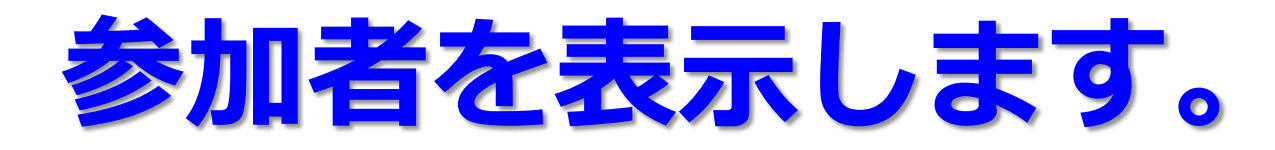

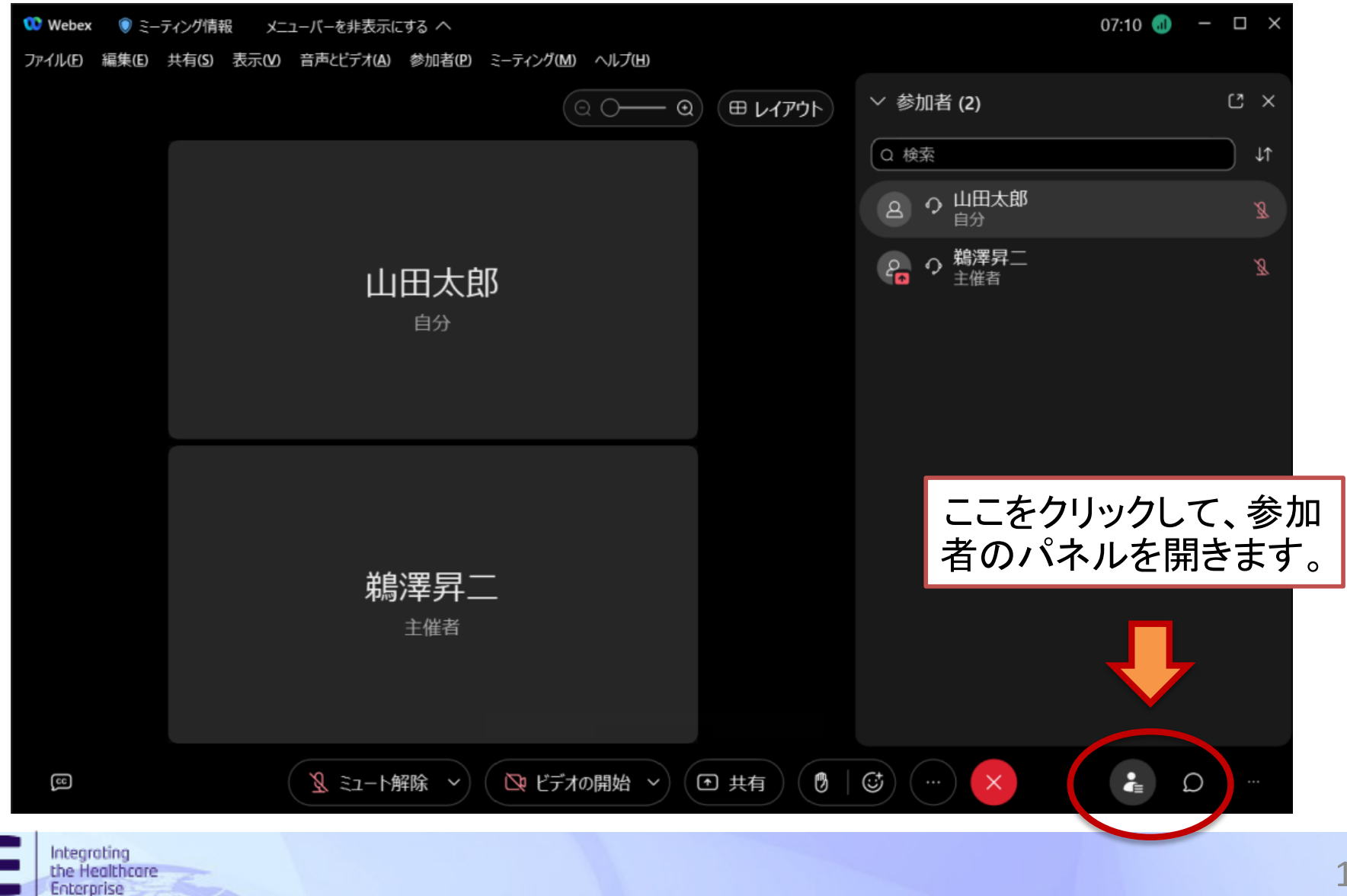

IAPAN

#### 右側に表示される参加者パネルの自分の表示名を 編集します。自分の名前を右クリックして編集。

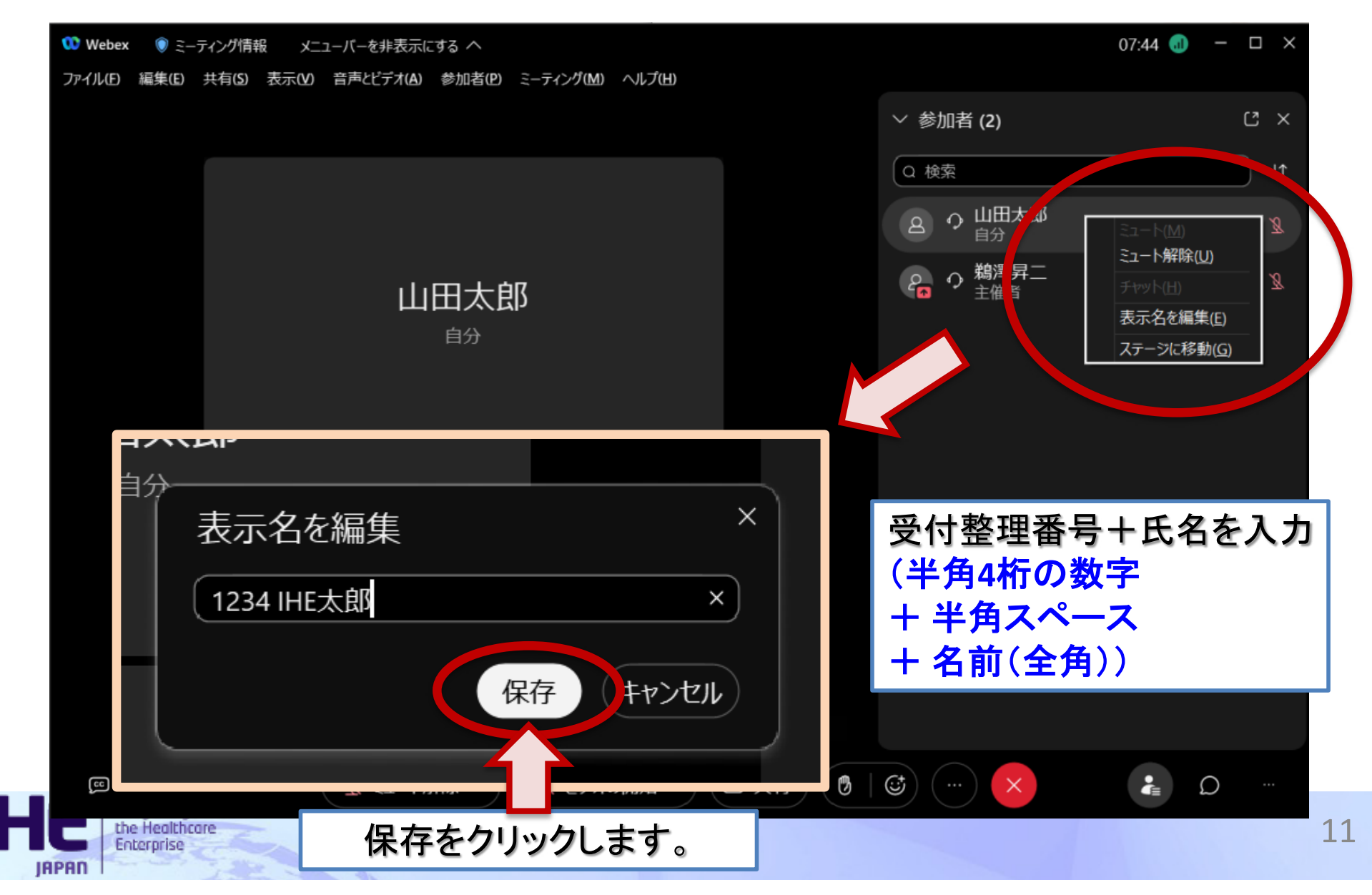

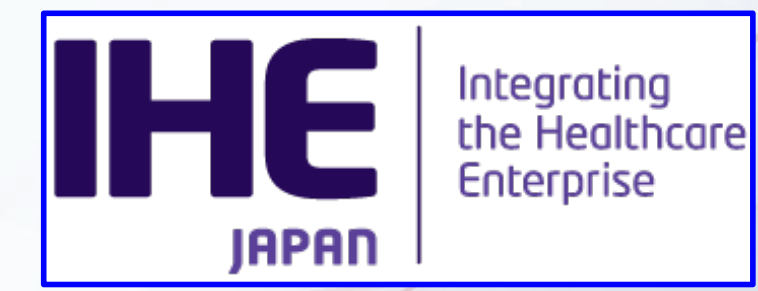

### ご参加ありがとうございます。

その他のご質問は、日本IHE協会のWebページ からお願いします。